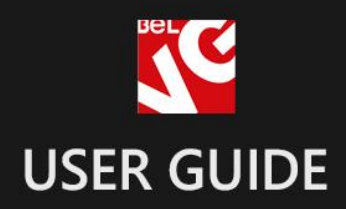

# QUICK TOP LINKS

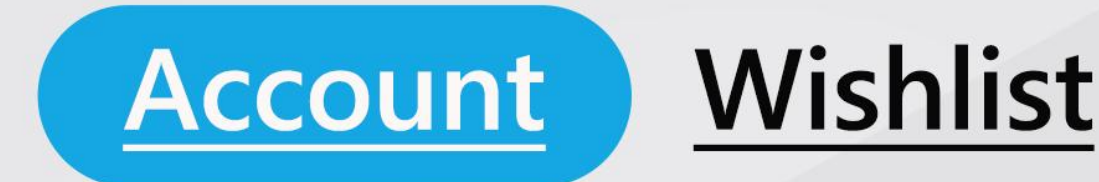

# BELVG

OUR SUPPORT TEAM: STORE@BELVG.COM, SKYPE: STORE.BELVG

### Table of Contents

- 1. Introduction to Quick Top Links
- 2. How to Install
- 3. How to Configure
- 4. How to Use

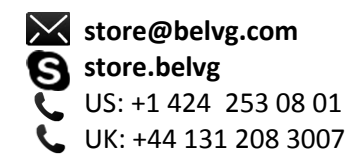

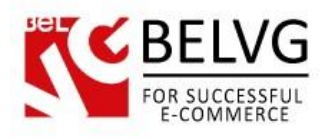

# 1. Introduction to Quick Top Links

Magento Quick Top Links extension allows accessing store main sections right away when hovering the mouse pointer over top links – instantly, with no clicks. Popping up default blocks contain items in Cart and Wishlist with the ability to edit and delete products and proceed to checkout, Log In fields, About Us info and My Account menu. It's possible to add your own top links and configure blocks appearing when hovering over them.

#### Key features:

- Top links enhanced with pop up blocks
- Blocks appear on hover
- Custom blocks content is created in WYSIWYG editor

#### **Overall information**

Upgrade your top links to the advanced navigation tool, which decreases number of clicks and page reloads, improves browsing experience, allows checking out instantly and increases sales.

Configure animation settings for the blocks and check the configuration in the demo. Enable blocks for the default top links: My Account, My cart, My Wishlist and Log In. Create custom top links and edit the content of the pop-up in the WYSIWYG editor. Enable the fixed menu feature for top links to take a permanent place in the screen.

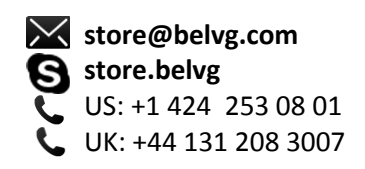

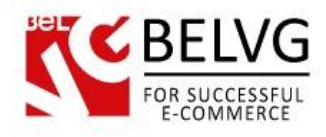

# 2. How to Install

#### Step 1. Check Permissions.

Make sure the "app", "skin", "media" and "js" directories of your Magento and all directories inside them have full written permissions or set permissions on each directory equal to 777 or 0777. Important! Change all permissions back after installation.

Read more about permissions here.

#### Step 2. Disable Cache.

Log into Magento Admin Panel and go to System -> Cache Management and disable cache.

Read more about Cache Management here.

#### Step 3. Disable Compilation.

Log into Magento Admin Panel and go to System  $\rightarrow$  Tools  $\rightarrow$  Compilation and disable the compilation.

#### Step 4. Upload files

Upload all files and folders from folder to the installation directory of your Magento software using an FTP client.

#### Step 5. Re-login.

Log out and back into Magento Admin Panel.

#### Step 6. Enable extension.

a) Go to System  $\rightarrow$  Configuration. In the left column you will see the new tab – Belvg Extensions.

b) Enable extension for the whole website or selected store.

#### Now extension is installed and enabled.

After this step you can change all permissions, cache and compilation settings back.

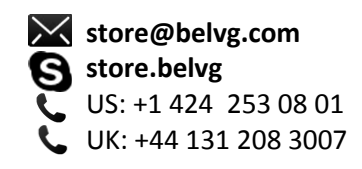

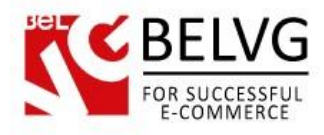

## How to Deactivate

### Step 1. Disable Extension.

Log into Magento Admin Panel and go to System  $\rightarrow$  Configuration  $\rightarrow$  Quick Top Links  $\rightarrow$  Settings Select "Disable" to deactivate the extension (its functionality will no longer display in the front end). Click "Save Config" button.

The extension is now deactivated.

Step 2.Clear cache.

Go to System  $\rightarrow$  Cache Management.

Clear the store cache.

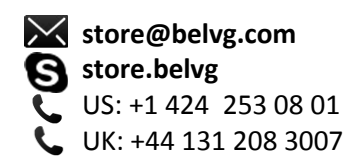

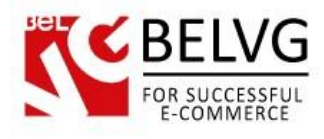

# 3. How to Configure

Log in to the admin panel, and we will show all you may need to configure.

Navigate to System -> Configuration -> BelVG extensions -> Quick Top Links.

| cherdi settings                                         |                                                                        |                                                                                                    |                                                                                        |
|---------------------------------------------------------|------------------------------------------------------------------------|----------------------------------------------------------------------------------------------------|----------------------------------------------------------------------------------------|
| This module was develop                                 | ed by www.BelVG.com. For docs & exations of extensions and themes on M | amples refer to the BeIVG web site.                                                                                                    |                                                                                        |
| The nave the largest select                             | and or <u>extensions</u> and <u>memos</u> on m                         |                                                                                                    | <ul> <li>Enable the extension</li> </ul>                                               |
|                                                         |                                                                        | and the second second se |                                                                                        |
| Module Enabled                                          | Enable                                                                 | [STORE VIEW]                                                                                                    | - Enable auctore top links                                                             |
| Module Enabled<br>Customer's Links                      | Enable                                                                 | [STORE VIEW]     [STORE VIEW]                                                                                                    | — Enable custom top links                                                              |
| Module Enabled<br>Customer's Links<br>Link's Scroll Bar | Enable<br>Enable<br>Enable                                             | ISTORE VIEW                                                                                                    | <ul> <li>Enable custom top links</li> <li>Select if you want to fix the lin</li> </ul> |

In the first line of General Settings area, enable the extension.

In Customer's Links menu, select if custom top links should be displayed.

In **Link's Scroll Bar** menu, select if you want to fix the panel with top links so that the user would see them after the page is scrolled down.

In Overlay menu, select if you want the overlay to appear when hovering over the top menu link.

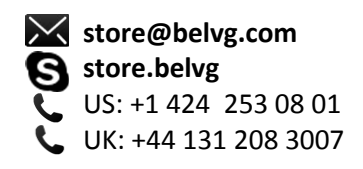

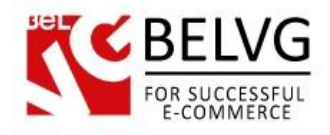

In the next Default Links Settings area, configure default top links.

| [                        |                                                 |                                          |  |
|--------------------------|-------------------------------------------------|------------------------------------------|--|
| This settings are influe | enced to current link only if this link has bee | n activated in layout for current store. |  |
| My Account               | Dropdown                                        | ISTORE VIEW]                             |  |
| My Wishlist              | Dropdown                                        | STORE VIEW]                              |  |
|                          |                                                 |                                          |  |
| My Cart                  | Dropdown                                        | [STORE VIEW]                             |  |
| My Cart<br>Checkout      | Dropdown<br>Enable                              | [STORE VIEW]     [STORE VIEW]            |  |

Select **Dropdown** for pop-up block to appear. Blocks for **Checkout** and **Log out** links are not necessary; the only options are therefore **Enable** and **Disable**.

The next area is **Animation Settings**. Configure how blocks should appear and disappear: type and style as well as time before animation starts and total animation time in milliseconds. Hover the mouse pointer over the BelVG logo.

| imation Settings |        |   |              |                             |
|------------------|--------|---|--------------|-----------------------------|
| ype On           | Fade   | • | [STORE VIEW] | Please hover on the picture |
| Function On      | Linear |   | [STORE VIEW] | for animation preview       |
| Delay On         | 100    | 2 | [STORE VIEW] |                             |
| Speed On         | 500    | 2 | [STORE VIEW] | BEL                         |
| Type Off         | Fade   |   | [STORE VIEW] |                             |
| Function Off     | Linear |   | [STORE VIEW] |                             |
| 0.1              | 100    |   | ISTORE VIEWA |                             |

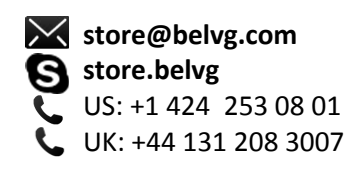

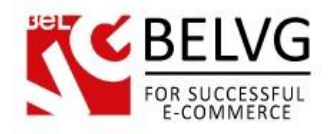

Finally, in **Wishlist Link Settings** area, enter the maximum number of items being displayed in the **My Wishlist** block.

| Wishlist Link Settings                |   |                | ( |
|---------------------------------------|---|----------------|---|
| Maximum Display Last Added<br>Item(s) | 3 | 2 [STORE VIEW] |   |

To create a custom top link and block, appearing when hovering over it, go to **CMS** -> **Static Blocks**. Click **Add New Block** and create the content. Save the block.

| ontent * | Show / Hide Editor                                                                                                    |
|----------|----------------------------------------------------------------------------------------------------|
|          | We B J U ABC 臣 吾 君 目 Styles • Paragraph • Font Family • Font Size •                                                                            |
|          | 🔏 🛍 🏙   船 4編   田 田   津 準 💴   ッ 🖭   👓 🍏 🙂 🍼 🞱 📖   🗛 - 💆 -                                                                                       |
|          | 📓   Ξ 🗉   ∃ <sup>21</sup> ∃ <sub>42</sub> ∋+   <sup>2</sup> m m <sup>2</sup> ¥   🖼 🕮   − · · · · · 2 📾   ×, × <sup>2</sup>   Ω 🚦 ∞   ×τ τ+   □ |
|          | 算 🖳 🖞   🦺 🖞   🗤 нала нала 🛧 🔺 🚰   ¶ 🕺 😽                                                                                                    |
|          | <b>∧</b>                                                                                                    |
|          | Create custom block content in                                                                                                    |
|          | WYSIWYG editor                                                                                                    |
|          | Path: p                                                                                                    |

Go to CMS -> Toplinks and click Add new. Create a new top link. In Stores Settings tab, select Enabled in Store checkbox in the corresponding area. In Static Block menu, select the block you want to appear when hovering over the link.

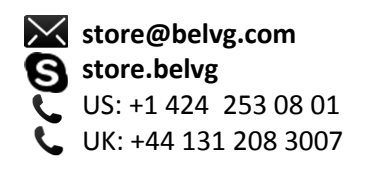

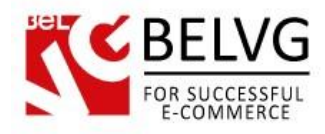

# How to Use

Blocks appear when the pointer is hovered over default and custom top links.

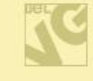

Blocks appear when the pointer rests on default and custom top links. Log In block

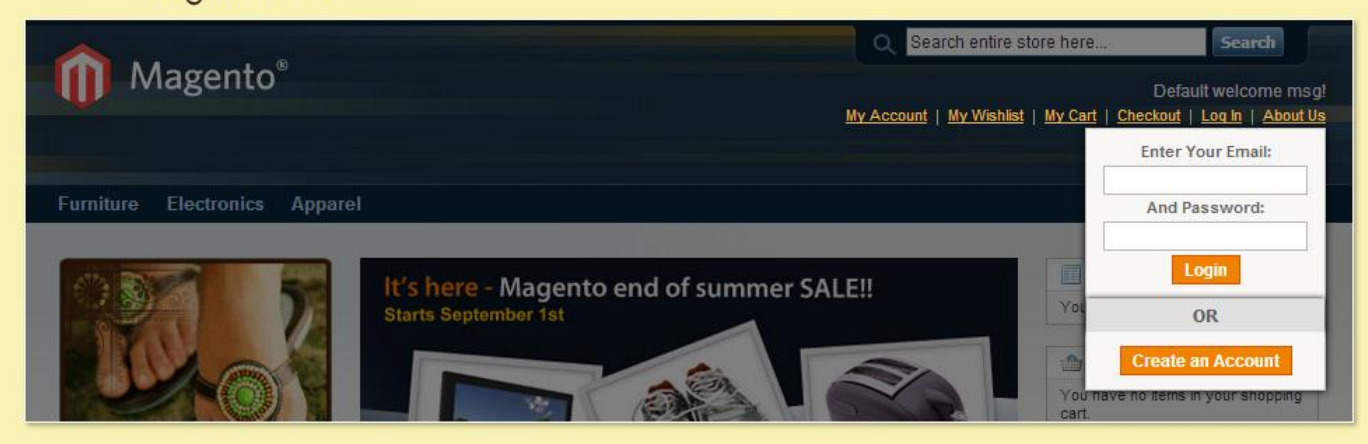

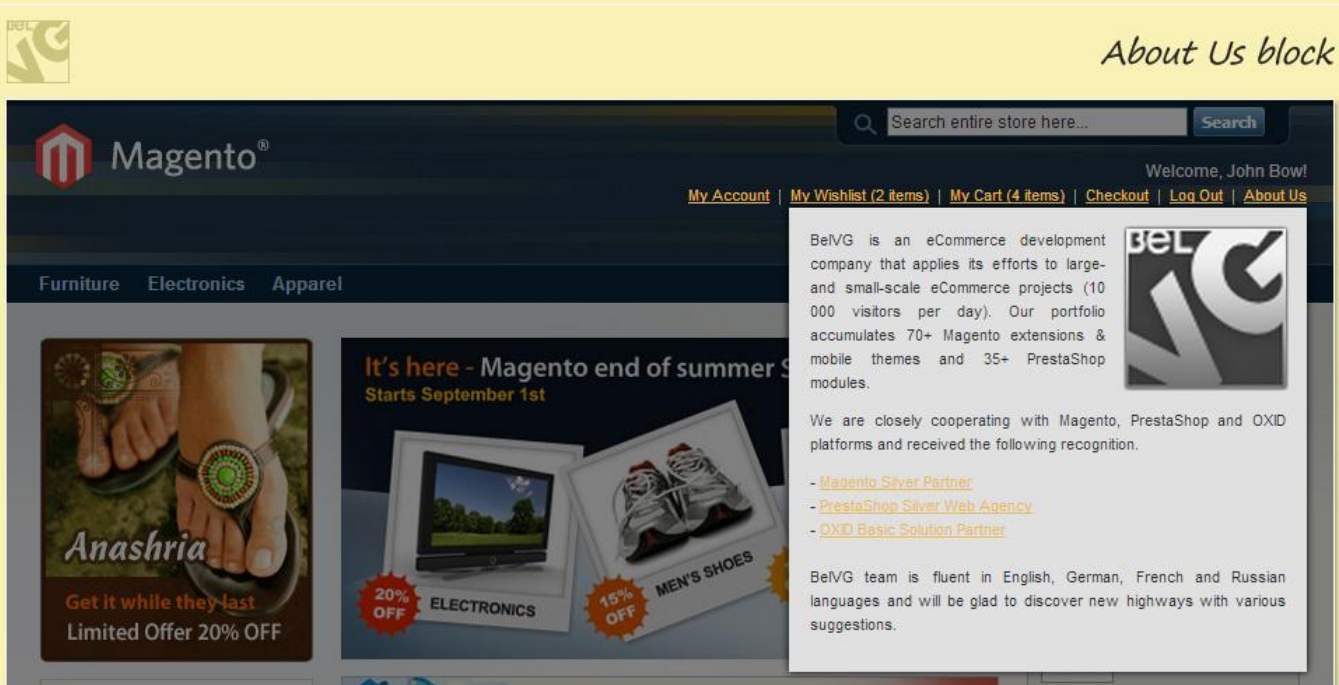

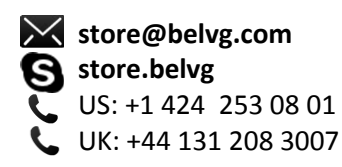

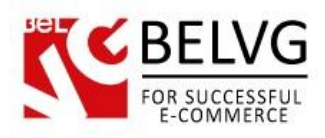

#### My Cart block Search entire store here. Magento® My Account | My Wishlist (2 items) | My Cart (2 items) | Checkout | Log Out | About Us There are 2 items in your cart. Cart Subtotal: \$2,149.99 Checkout RECENTLY ADDED ITEM(S) It's here - Magento end of summer SALE!! Starts September 1st 2 🗵 1 x\$1,599.99 / 🛛 MP Digital SLR Camera Anashria MEN'S SHOE 1 x\$550.00 ELECTRONICS OFF Limited Offer 20% OFF

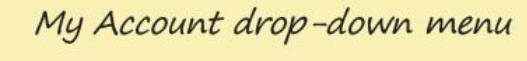

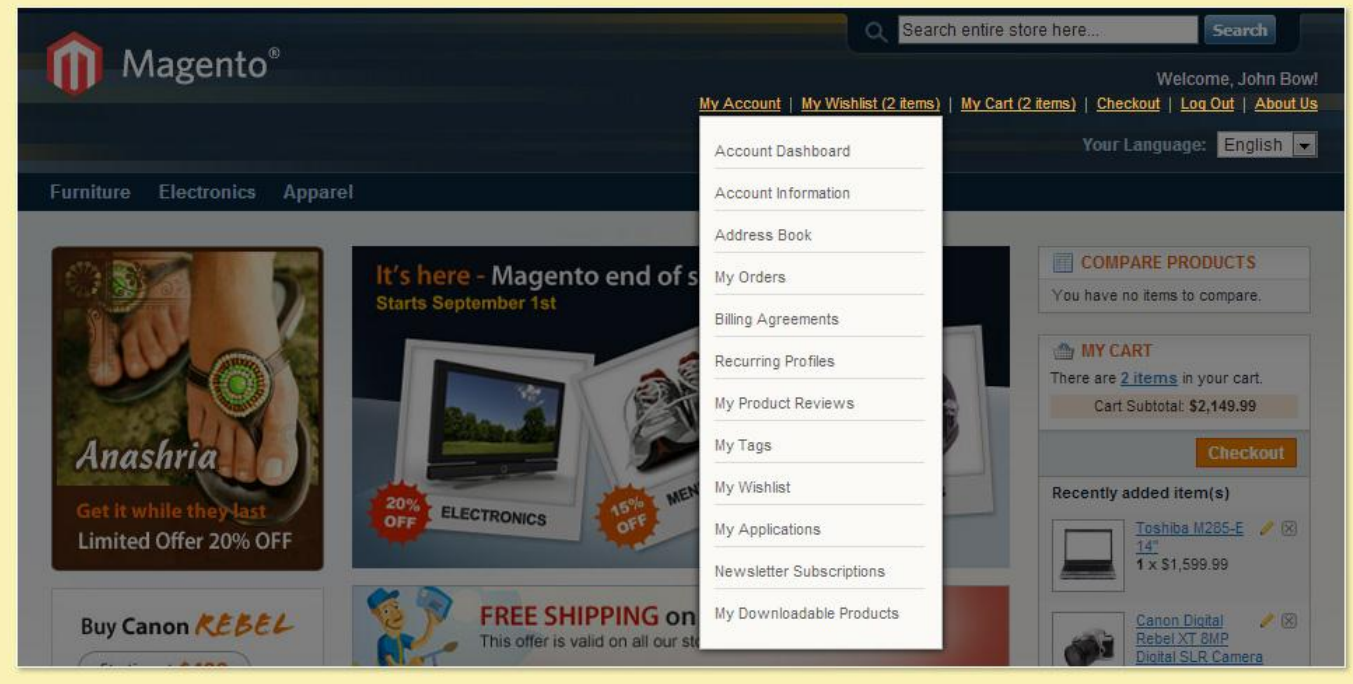

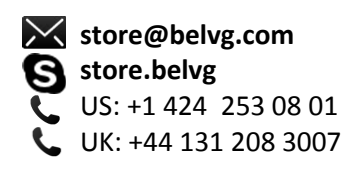

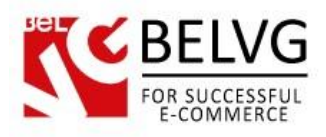

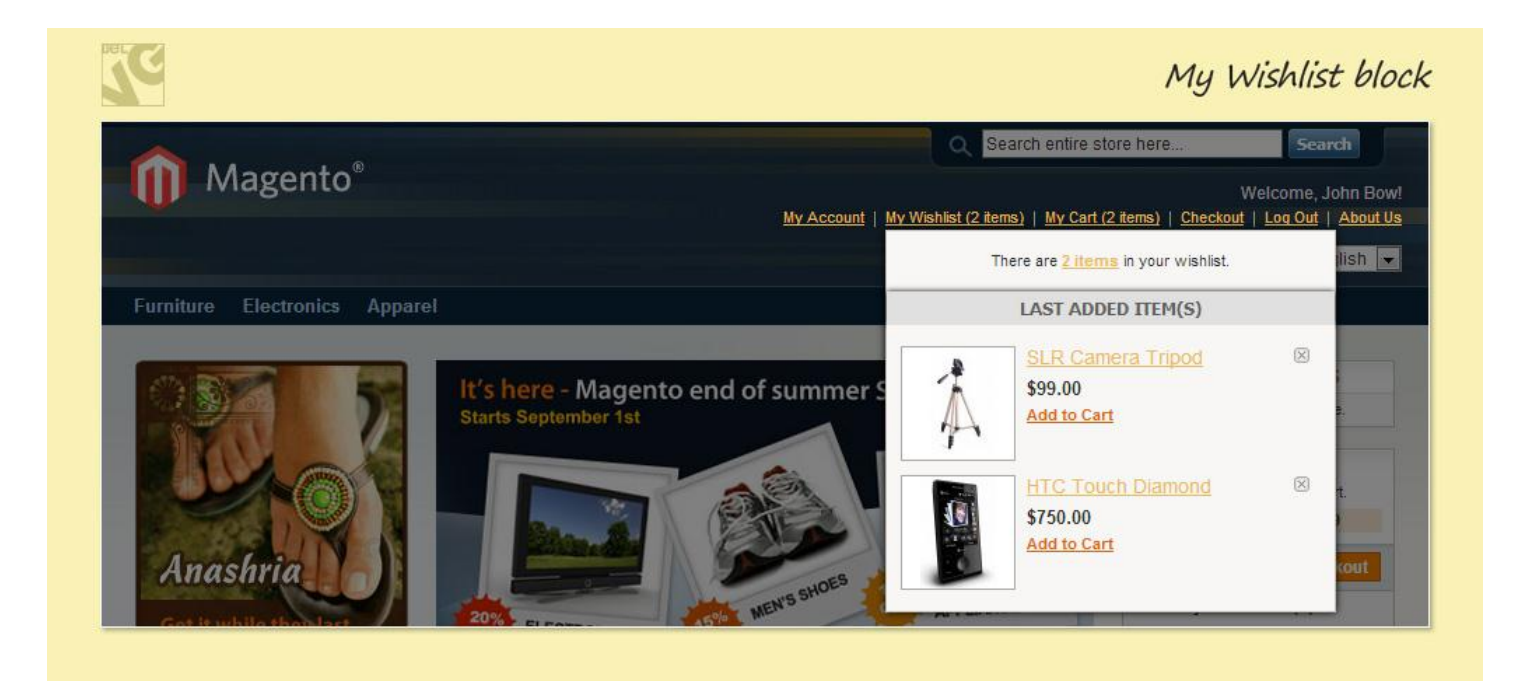

Do you have questions about extension configurations?

Contact us and we will help you in a moment.

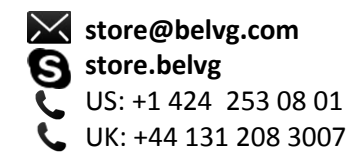

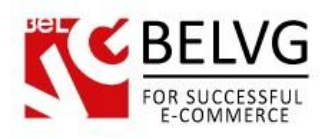

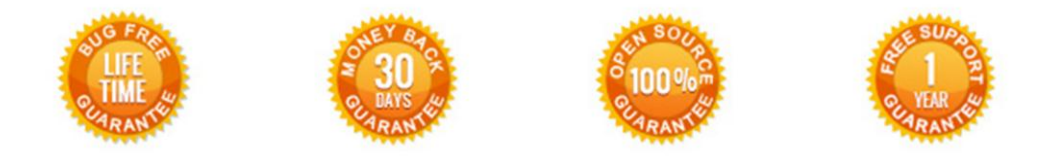

# Our Office: M.Bogdanovicha 130, Minsk, Belarus

We look forward to your feedback. Comments, opinions and suggestions are largely appreciated. Read our **blog** and follow us on Facebook, Twitter, Google+ and LinkedIn to know BelVG latest news, analytics and discount offers. See you online!

| b | BelVG blog    | http://blog.belvg.com        | 8+       | Google+ pag        | e <u>http://gplus.to/BelVG</u>               |
|---|---------------|------------------------------|----------|--------------------|----------------------------------------------|
| f | Facebook page | http://facebook.com/BelVGcom | Linked 🗖 | In page <u>htt</u> | p://linkedin.com/company/belvg               |
| L | Twitter page  | http://twitter.com/BelVG_com | 8        | Skype              | store.belvg                                  |
| @ | E-mail        | store@belvg.com              | S.       | Phone              | US: +1 424 253 08 01<br>UK: +44 131 208 3007 |

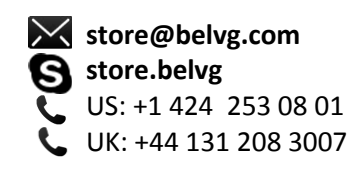